### ПАМЯТКА

#### пользователя по антивирусной защите

Антивирусное программное обеспечение Dr.Web устанавливается на автоматизированных рабочих местах (далее - APM) сотрудников в целях защиты от проникновения вредоносных программ.

Установка, конфигурирование и управление средствами антивирусной защиты осуществляется администратором сегмента системы AB3 организации.

Пользователю запрещается самостоятельно вносить изменения в настройки антивирусного программного обеспечения, установленного на APM. Пользователю запрещается самостоятельно устанавливать программное обеспечение на APM.

Пользователю запрещается сохранять (скачивать) и открывать файлы на APM и переходить по гиперссылкам, полученным по электронной почте от неизвестных отправителей. Если отправитель известен, но есть сомнения в подлинности письма, необходимо уточнить у отправителя факт отправки письма лично, после чего сохранить вложение и перед открытием проверить антивирусным программным обеспечением. Действия пользователя описаны в приложении № 1

Пользователю АРМ запрещается использовать ресурсы сети Интернет в неслужебных целях.

Пользователь после включения APM, обязан контролировать запуск антивирусного программного обеспечения, которое запускается в автоматическом режиме, в области панели задач операционной системы должен отображаться значок <sup>56</sup>.

Пользователь APM перед открытием файлов, полученных из внешних источников (электронная почта, сеть Интернет и др.), обязан проверить их антивирусным программным обеспечением на наличие вредоносных программ. При подключении к APM съемных носителей информации (flash-накопители, оптические диски, жесткие диски USB и т.д.) пользователь обязан запустить проверку подключаемого носителя на наличие вредоносных программ. Действия пользователя описаны в приложении 1.

При возникновении подозрения на наличие вредоносных программ пользователь обязан запустить полное сканирование АРМ. Действия пользователя описаны в приложении 2.

При подозрении на заражение вирусом или его обнаружении, пользователь обязан приостановить эксплуатацию APM, отключить его от локальной вычислительной сети, и немедленно сообщить об этом администратору сегмента системы антивирусной защиты. Подключение APM к локальной вычислительной сети возможно только после удаления вредоносной программы и ее источника.

При появлении на экране APM предупреждающих сообщений (обнаружение вируса, истечения срока лицензии, неактуальность антивирусных баз) пользователь обязан сообщить о них в управление информационных технологий аппарата администрации Старооскольского городского округа по тел. 22-03-44 либо на адрес электронной почты uit@so.belregion.ru.

Пользователь АРМ несет персональную ответственность за нарушение требований по антивирусной защите.

Нарушение требований по антивирусной защите влечет за собой ответственность, предусмотренную действующим законодательством РФ.

### Приложение № 1 к памятке пользователя по антивирусной защите

## Порядок контроля актуальности установленных антивирусных баз на APM пользователя

Для контроля актуальности установленных антивирусных баз на APM пользователю необходимо выполнить следующие действия:

1. В панели задач операционной системы нажать правой кнопкой мыши по значку <sup>™</sup> (рисунок 1).

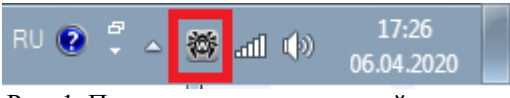

Рис. 1. Панель задач операционной системы

2. В раскрывшемся меню Dr.Web, представленном на рисунке 2 а), в случае актуальности обновлений появляется пункт «Обновление не требуется». Если обновления не актуальны, как на рисунке 2 б), то появится пункт «Требуется обновление».

| Dr.Web для Windows |                          | Dr.Web для Windows |                          |  |
|--------------------|--------------------------|--------------------|--------------------------|--|
| ê                  | Мой Dr.Web               | ÷                  | Мой Dr.Web               |  |
| Q                  | Лицензия Осталось 31 дн. | Q                  | Лицензия Осталось 24 дн. |  |
|                    | Инструменты              |                    | Инструменты              |  |
|                    | Компоненты защиты        |                    | Компоненты защиты        |  |
| Q                  | Обновление не требуется  | Q                  | Требуется обновление     |  |
| Q                  | Сканер                   | Q                  | Сканер                   |  |
| â                  | <u>.II</u> ?             | Â                  | <u></u> ?                |  |
|                    |                          | <u></u>            |                          |  |

а) обновление не требуется

б) требуется обновление

Рис. 2. Меню Dr. Web

3. При неактуальных антивирусных базах следует их обновить, нажав на кнопку «Требуется обновление». Откроется меню Dr.Web «Обновление».

4. В меню «Обновление», показанном на рисунке 3 а) нажать кнопку «Обновить». После этого начнется процесс загрузки и обновления антивирусных баз как на рисунке 3 б).

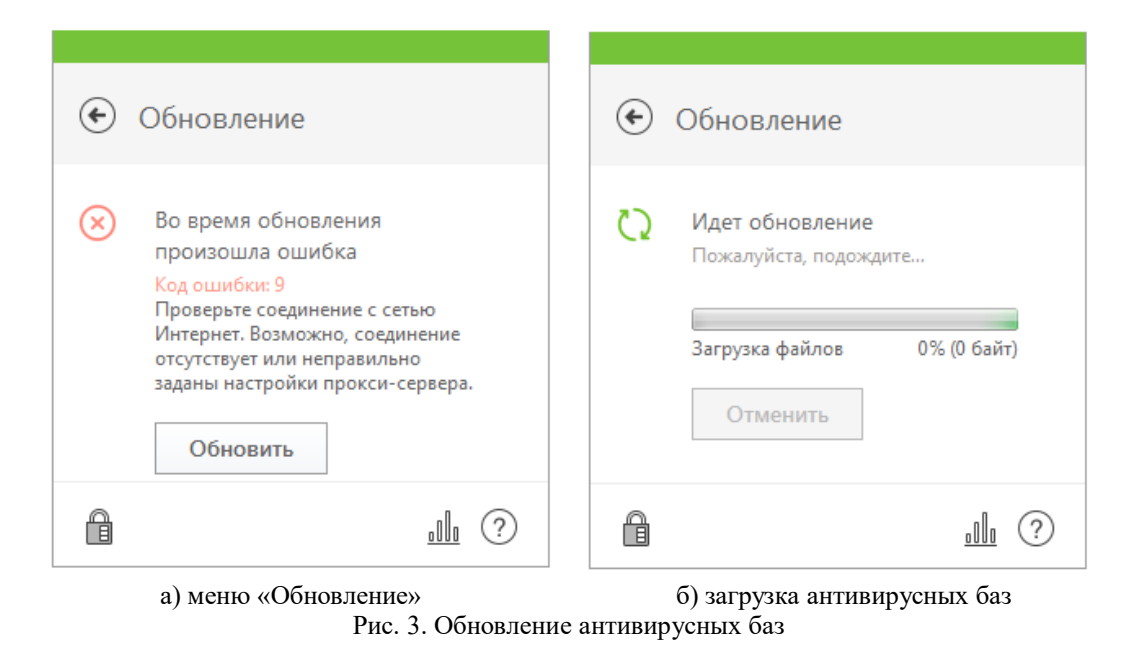

5. При возникновении ошибки обновления антивирусных баз пользователь обязан сообщить в управление информационных технологий аппарата администрации Старооскольского городского округа по тел. **22-03-44** либо на адрес электронной почты **uit@so.belregion.ru**.

Приложение № 2 к памятке пользователя по антивирусной защите

# Порядок выборочной проверки файлов, папок с файлами и съемных носителей информации

В антивирусной защите Dr.Web для организации выборочной проверки файла или папки с файлами необходимо выполнить следующие действия:

1. Зайти в папку, где расположен файл или папки с файлами.

2. Нажать правую кнопку мыши по имени проверяемого файла, или папки с файлами. После этого откроется меню, показанное на рисунке 1.

| 👜 Письмо.do | rx - | 14.02.2020 14:30 |
|-------------|------|------------------|
|             |      | Открыть          |
|             |      | Правка           |
|             |      | Создать          |
|             |      | Печать           |
|             | 湾    | Проверить Dr.Web |

Рис. 1. Вызов контекстного меню на объекте проверки

3. В раскрывшемся меню выбрать пункт «Проверить Dr.Web». После этого запускается сканер антивирусной защиты и выполняется проверка на наличие угроз.

4. По окончании сканирования в окне отображается результат проверки с указанием обнаруженных объектов и угроз. Если угрозы отсутствуют, то как показано на рисунке 2 будет доступна кнопка закрыть.

| 🔯 Выборочная проверка завершена               |   |
|-----------------------------------------------|---|
| 📀 Проверка завершена 🗸                        |   |
| Обнаружено угроз: 0<br>Проверено объектов: 19 |   |
| При проверке угроз не обнаружено.             |   |
| Закрыть                                       | ? |

Рис. 2. Окно результатов сканирования

5. В случае обнаружении сканером угроз, он предложит их обезвредить, для этого, согласно рисунку 3 необходимо нажать кнопку «Обезвредить».

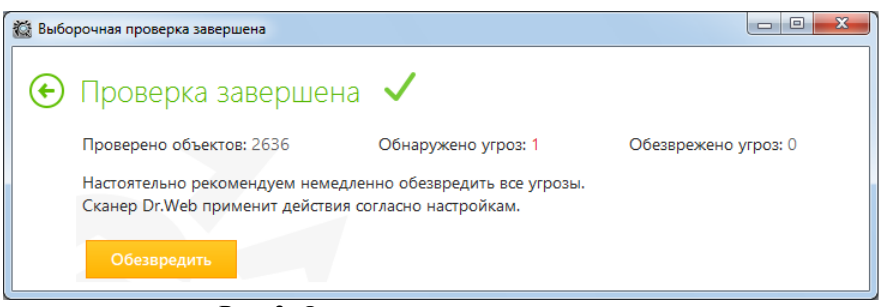

Рис. 3. Окно результатов сканирования

Для проведения проверки на наличие вредоносного программного обеспечения съемного носителя информации следует выполнить следующие действия:

1. Подключить к АРМ съемный носитель информации.

2. Открыть «Мой компьютер» и нажать правой кнопкой мыши по съемному носителю информации (рисунок 4).

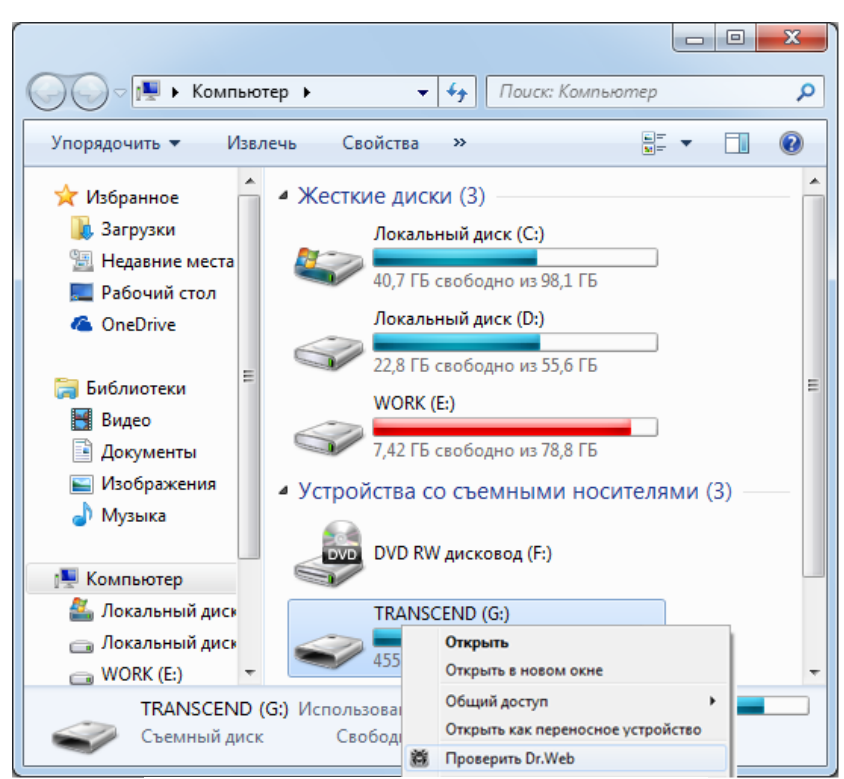

Рис. 4. Проверка съемного носителя информации

3. В раскрывшемся меню выбрать пункт «Проверить Dr.Web». После этого запускается сканер антивирусной защиты и выполняется проверка на наличие угроз.

4. По окончании сканирования в окне отображается результат проверки с указанием обнаруженных объектов и угроз. Если угрозы отсутствуют, то как показано на рисунке 2 будет доступна кнопка закрыть.

5. В случае обнаружении сканером угроз, он предложит их обезвредить, для этого, согласно рисунку 3 необходимо нажать кнопку «Обезвредить».

### Приложение № 3 к памятке пользователя по антивирусной защите

### Порядок проведения полной проверки

Для проведения полной проверки APM на наличие вредоносного программного обеспечения следует выполнить следующие действия:

1. В панели задач операционной системы нажать, показанной на рисунке 1, правой кнопкой мыши по значку <sup>300</sup>.

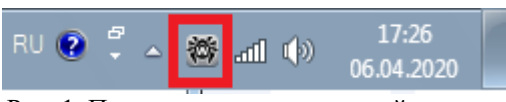

Рис. 1. Панель задач операционной системы

2. В раскрывшемся меню, представленном на рисунке 2, последовательно выбрать пункты «Сканер», затем «Полная». В результате выполненных действий запустится полная проверка АРМ.

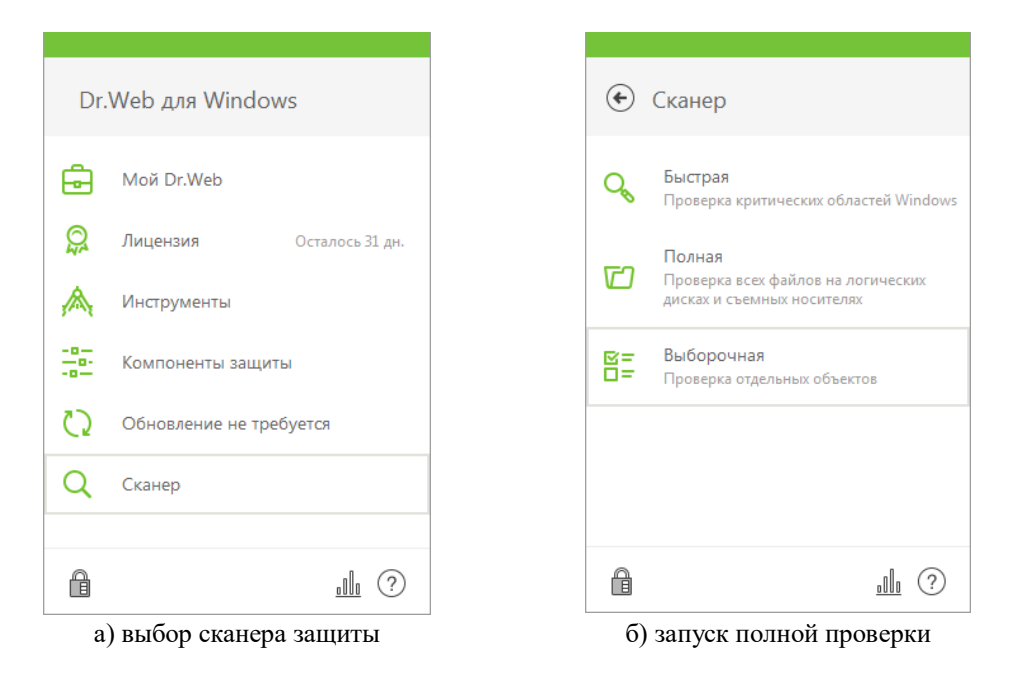

Рис. 2. Запуск полной проверки

3. По окончании сканирования в окне «Полная проверка завершена» отображается результат проверки с указанием обнаруженных объектов и угроз. Если угрозы отсутствуют, то как показано на рисунке 3 будет доступна кнопка закрыть.

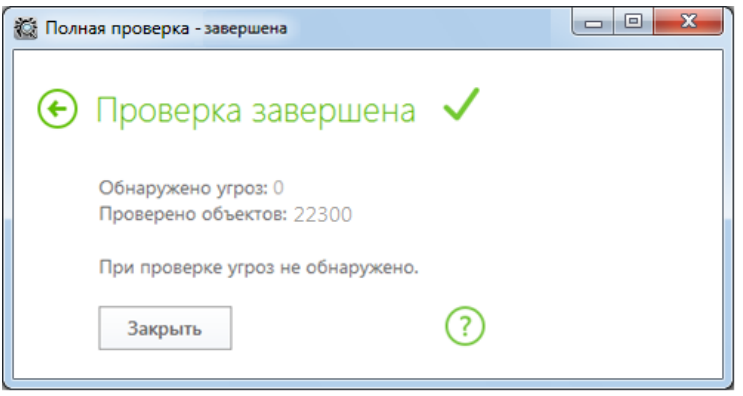

Рис. 3. Окно результатов сканирования

4. В случае обнаружении угроз, сканер предложит их обезвредить, для этого, согласно рисунку 4 необходимо нажать кнопку «Обезвредить».

| 🙆 Пол | ная проверка - завершена                                                                                                    |                     |                      |  |  |
|-------|----------------------------------------------------------------------------------------------------|---------------------|----------------------|--|--|
| €     | Проверка заверше                                                                                                    | на 🗸                |                      |  |  |
|       | Проверено объектов: 2636                                                                                                    | Обнаружено угроз: 1 | Обезврежено угроз: 0 |  |  |
|       | Настоятельно рекомендуем немедленно обезвредить все угрозы.<br>Сканер Dr.Web применит действия согласно настройкам.<br>Обезвредить |                     |                      |  |  |

Рис. 4. Окно результатов сканирования при обнаружении угроз

Приложение № 4 к памятке пользователя по антивирусной защите

### ЛИСТ ОЗНАКОМЛЕНИЯ С ПАМЯТКОЙ ПОЛЬЗОВАТЕЛЯ ПО АНТИВИРУСНОЙ ЗАЩИТЕ

наименование организации

подразделение

| №<br>п/п | ФИО | Дата | Подпись |
|----------|-----|------|---------|
|          |     |      |         |
|          |     |      |         |
|          |     |      |         |
|          |     |      |         |
|          |     |      |         |
|          |     |      |         |
|          |     |      |         |
|          |     |      |         |
|          |     |      |         |
|          |     |      |         |
|          |     |      |         |
|          |     |      |         |
|          |     |      |         |
|          |     |      |         |
|          |     |      |         |
|          |     |      |         |
|          |     |      |         |
|          |     |      |         |
|          |     |      |         |
|          |     |      |         |
|          |     |      |         |
|          |     |      |         |
|          |     |      |         |
|          |     |      |         |
|          |     |      |         |
|          |     |      |         |
|          |     |      |         |